# Submission of Master Films ('FA')

**Step 1**: Log on to MDA website at <u>www.mda.gov.sg</u> and click on Licences  $\rightarrow$  Online Services

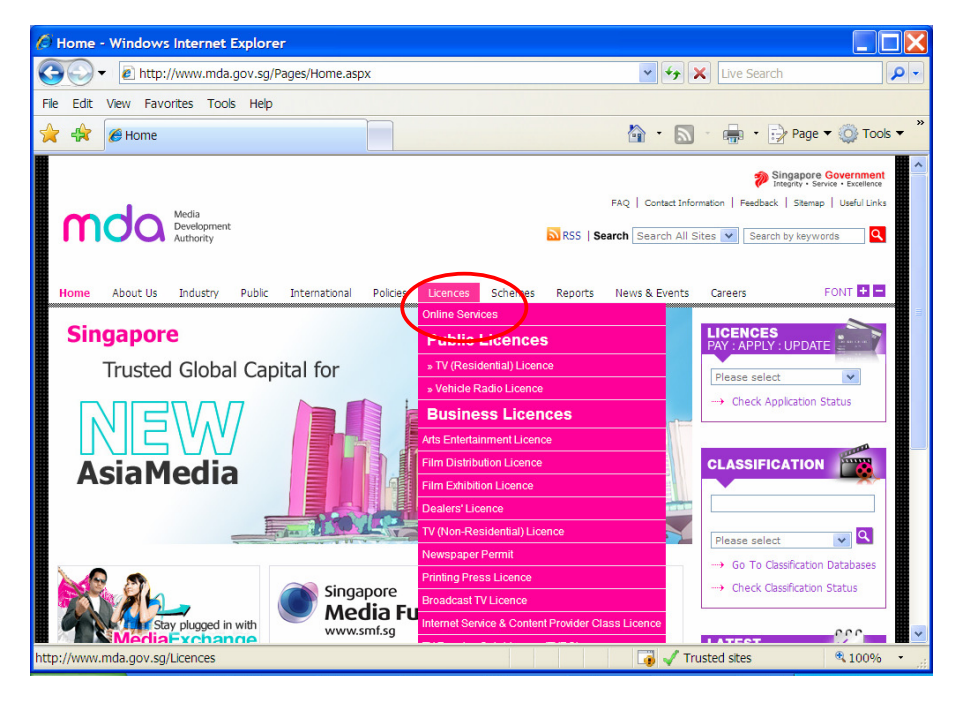

Alternatively, you may scroll down and click on "How may we help

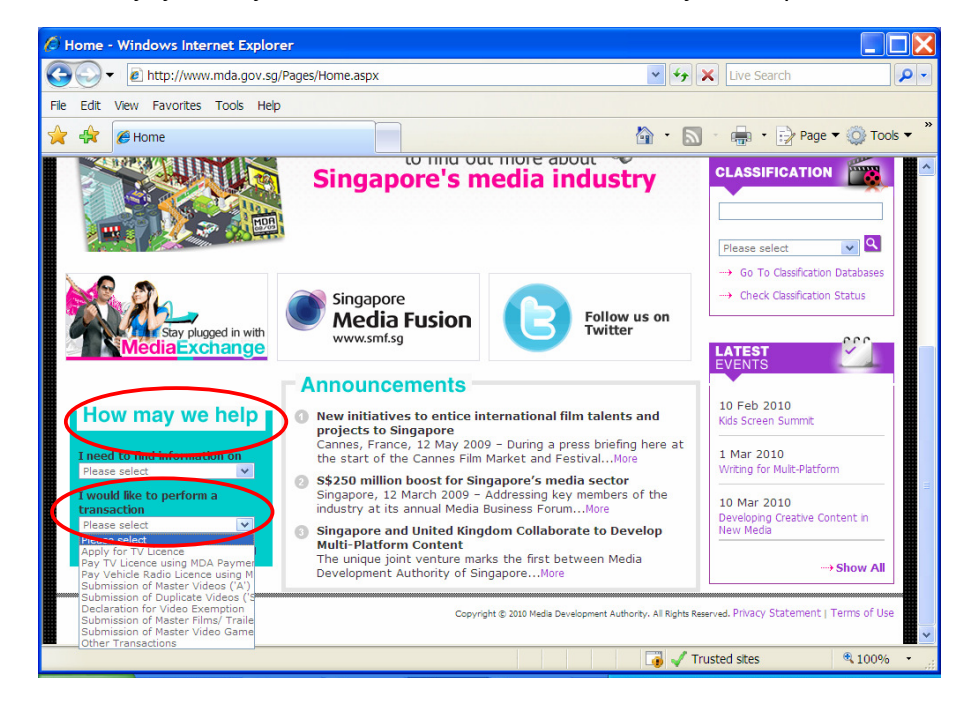

**Step 2:** Scroll down to Film Classification Services and Click on Submission of Master Films / Trailers / Screeners

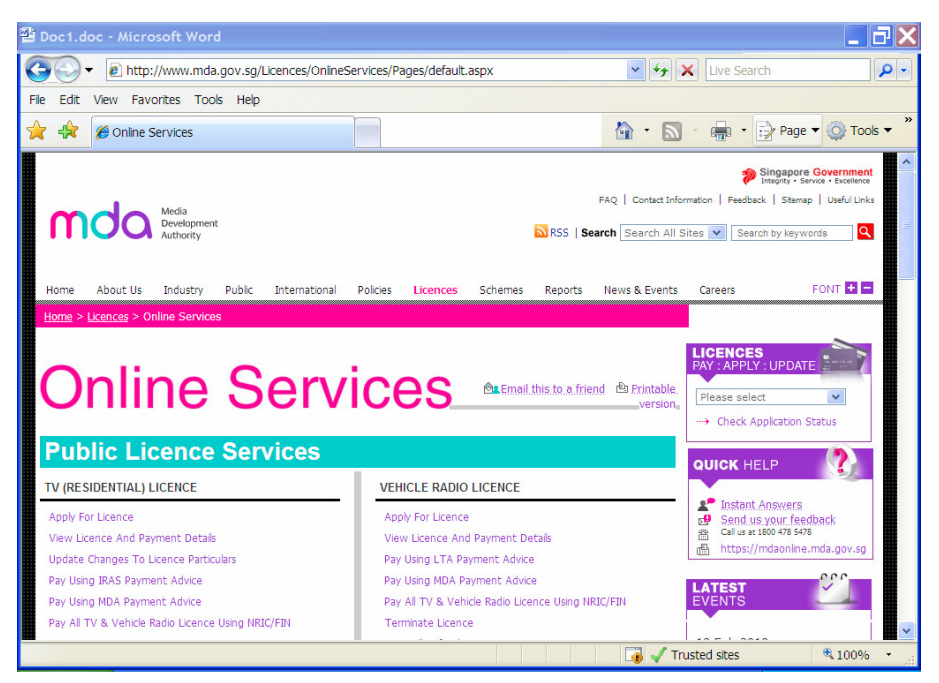

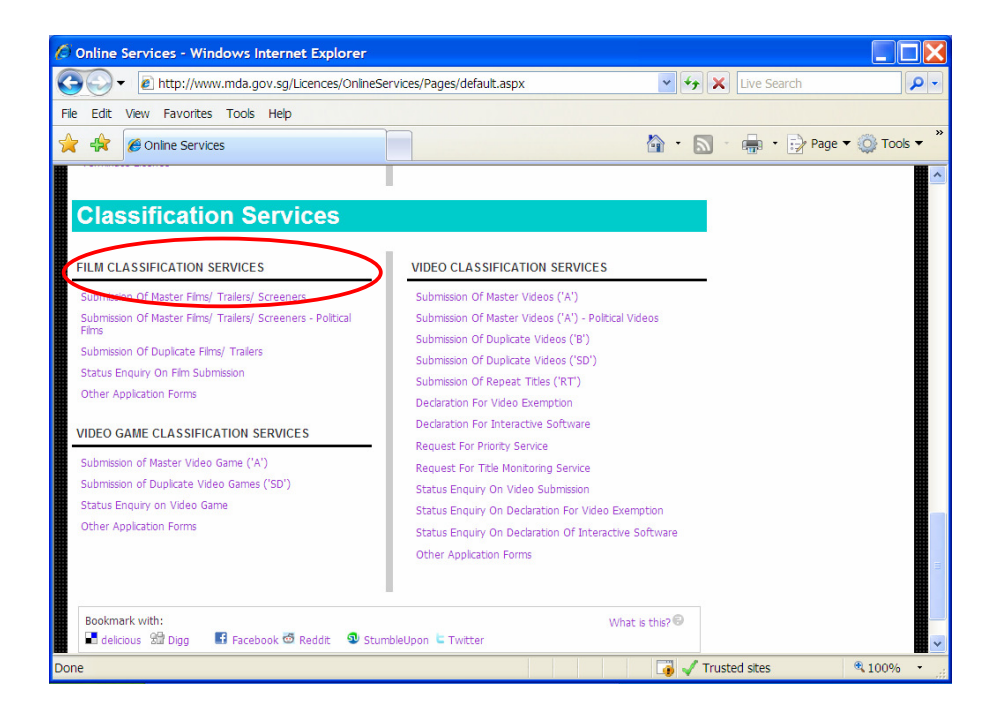

| Welcome to Sing          | gPass - Microsoft Internet Explorer                                                                                         | _           |
|--------------------------|----------------------------------------------------------------------------------------------------|-------------|
| File Edit View Favorit   | izes Tools Help                                                                                                    |             |
| 🕒 Back 🔹 🐑 🐇             | 😰 🕎 🔎 Search 🤺 Favorites 🤣 🍙 - 🌉 🌑 - 🛄 🍪 🗐 - 🏭 🦉 🥸                                                                          |             |
| Address 🗃 https://www.si | ngpass.gov.sg/npin/redirectLogin.do?                                                                                        | 💌 🛃 Go      |
| Y! - @-                  | 💭 💽 Search Web 🔻 🖉 着 🛛 🏘 🖓 🕼 🖂 Mail 🔹 🥸 My Yahoo! 🔻 🗊 HotJobs 🔹 📥 Games 🦄                                                   | 🔹 🧑 Music 🔹 |
| Singapore Personal Ac    | Singapore Personal Access                                                                                                   |             |
| Secure                   | Terms of Use   FAQs   Help                                                                                                  |             |
| SingPass ID              | Big   Submit Cancel (Click here for tips on Online Security) Copyright 9 2005 Government of Singapore. All rights reserved. |             |
| Cone Cone                | 🗎 🗳 Ir                                                                                                    | nternet     |

Step 3: Enter your NRIC and SingPass.

**Step 5:** Select the appropriate login type. For non-licensed company or organisation, a one time registration is required before you can proceed with your online submission. Please follow the steps below for registration. If you have registered with the MDA, you may proceed to login using your ACRA number, ROS number, etc.

| 🚰 Media Development Authority - Microsoft Internet Explorer        |                                                                                                    |
|--------------------------------------------------------------------|----------------------------------------------------------------------------------------------------|
| File Edit View Favorites Tools Help                                |                                                                                                    |
| 🔇 Back 🔹 🕥 👻 📓 🏠 🔎 Search   https://www.ites                       | 🥹 🎅 - 🍃 🏈 🇱 🦓                                                                                                |
| Address 🙆 https://mdaonline.mda.gov.sg/onlineservices/             |                                                                                                    |
| Y! · Q · Search Web                                                | 🔹 🖉 📄 🔹 췕 🕈 🔞 🖂 Mail 🔹 🎯 My Yahoo! 🔹 💐 Personals 🔹 🎯 Games 🔹 👌 Music 🔹 🚿                                     |
| Contine!                                                           | Singapore Government<br>Integra - Service - Excellence<br>Logout   FAQ   Feedback   Help   Contact Us   Home |
| Login                                                              |                                                                                                    |
| Page 1 of 3                                                        |                                                                                                    |
| This form may take you about 5 to 10 minutes to complete.          |                                                                                                    |
| Select Login Type: *                                               | SELECT 💌                                                                                                    |
| Select Film Type: *                                                |                                                                                                    |
| If you encounter any problem with this e-service, please contact u | s at 1800 478 5478 or send a feedback                                                                        |
|                                                                    | Register With MDA                                                                                            |
|                                                                    | Rate this e-service                                                                                          |
|                                                                    |                                                                                                    |
| l Done                                                             | Succal intranet                                                                                              |

• Click on 'Register with MDA' and select 'Organisation'.

| Media Development Authority - Microsoft Internet Explorer                |                                                                                                    |
|--------------------------------------------------------------------------|----------------------------------------------------------------------------------------------------|
| File Edit View Favorites Tools Help                                      |                                                                                                    |
| 🔇 Back 🔹 🕥 🖌 📓 😰 🏠 🔎 Search   Favorites                                  | 🕙 🔗 - 🍃 🖂 - 🛄 🗇 🛍 🚳                                                                                       |
| Address 🕘 https://mdaonline.mda.gov.sg/onlineservices/                   | <b>▼</b> €                                                                                                |
| Y · C·                                                                   | 🔹 🖉 🛁 * 🎒 * 🔞 🖂 Mail 🔹 🚳 My Yahoo! 🔹 💐 Personals 🔹 🎯 Games 🔹 👌 Music 🔹 👋                                  |
| Control<br>Contine!                                                      | Singapore Government<br>Interior - Server Excelence<br>Logout   FAQ   Feedback   Help   Contact Us   Home |
| Page 1 of 3<br>This form may take you about 5 to 10 minutes to complete. |                                                                                                    |
| Select Login Type: *<br>Login ID: *                                      | ORGANISATION  (Please register with MDA if you do not have Registered Login ID.)                          |
| Select Film Type: *                                                      | SELECT V                                                                                                  |
| If you encounter any problem with this e-service, please contact us      | s at 1800 478 5478 or send a feedback                                                                     |
|                                                                          | Register With MDA                                                                                         |
|                                                                          | Rate this e-service                                                                                       |
|                                                                          | ×                                                                                                    |
| 🕘 Done                                                                   | Second Intranet                                                                                           |

• Complete the online form.

| Media Development Authority - Microsoft Internet Explorer |                                                       |                                                                                                    |  |
|-----------------------------------------------------------|-------------------------------------------------------|----------------------------------------------------------------------------------------------------|--|
| File Edit View Favori                                     | ites Taols Help                                       |                                                                                                    |  |
| 🌏 Back 🔹 🕥 🖌 💌                                            | 🈋 Back 🔹 🛞 🗸 🖉 Search 🤺 Favorites 🔣 🎯 🤹 🍃 🕁 - 📙 🗇 🏭 🕉 |                                                                                                    |  |
| Address 🕘 https://mdaonli                                 | line.mda.gov.sg/onlineservices/                       | ▼ →                                                                                                    |  |
| VI · 2.                                                   | 💭 🗸 🖟 Search Web 🔹 🖉 🚍 • 🚸 • 🔞 🖂                      | Mail 🔹 🌆 My Yahoo! 🔹 😻 Personals 🔹 📾 Games 🔹 👌 Music 🔹 🚿                                                      |  |
|                                                           |                                                       | A                                                                                                    |  |
| Cet connected                                             | Sample                                                | Singapore Government<br>Integray - Service - Excellence<br>Logout   FAQ   Feedback   Help   Contact Us   Home |  |
| Registration Fo                                           | orm                                                   |                                                                                                    |  |
| Please Select Registrat                                   | tion Type: 🔘 Individual 💿 Organisation                |                                                                                                    |  |
| Organisation Information                                  | on                                                    |                                                                                                    |  |
| Organisation ID : *                                       | 2007111149 (Enter your ACRA number or ROS nu          | mber, etc)                                                                                                    |  |
| Organisation Name :                                       | HAPPY FILMS                                           |                                                                                                    |  |
| Block No. : *                                             | 1                                                     |                                                                                                    |  |
| Street Name : *                                           | ABC STREET                                            |                                                                                                    |  |
| Floor No. :                                               |                                                       |                                                                                                    |  |
| Unit No. :                                                |                                                       |                                                                                                    |  |
| Long Unit No. :                                           |                                                       |                                                                                                    |  |
| Building Name :                                           |                                                       |                                                                                                    |  |
| Postal Code : *                                           | 209887                                                |                                                                                                    |  |
| Telephone No. : *                                         | 67892223                                              |                                                                                                    |  |
| Fax No. :                                                 |                                                       |                                                                                                    |  |
| Email : *                                                 | HAPPYFILMS@EMAIL.COM                                  |                                                                                                    |  |
|                                                           |                                                       | Confirm and Submit Reset                                                                                      |  |
| 🛃 Done                                                    |                                                       | Second Intranet                                                                                               |  |

 Click on 'Confirm and Submit'. You will receive a message indicating that the registration is successful.

| Media Development /     | Authority - Microsoft Internet Explorer                                                                                                    |
|-------------------------|----------------------------------------------------------------------------------------------------|
| File Edit View Favor    | ites Tools Help                                                                                                    |
| 🌀 Back 🔹 🕥 👻 🗴          | ) 🖻 🏠 🔎 Search 🧙 Favorites 🤣 🍛 - 🌭 🔂 - 🤳 🗇 🎇 🖓                                                                                                    |
| Address 🗃 https://mdaon | line.mda.gov.sg/onlineservices/                                                                                                    |
| Y! · @-                 | 💭 🔽 🖌 Search Web 🔻 🖉 🔂 🖶 🔹 🍿 🕼 🖂 Mail 🔹 🚳 My Yahoo! 🔹 💜 Personals 🔹 😡 Games 🔹 🖓 Music 🔹 👋                                                                                |
| Ordine!                 | Sample Singapore Government<br>Logout   FAQ   Feedback   Help   Contact Us   Home                                                                                        |
| Registration F          | orm                                                                                                    |
| Please Select Registra  | tion Type: Undrvidual © Organisation                                                                                                    |
| Organisation ID : *     | 2007111149 (Enter your ACRA number or BOS number etc.)                                                                                                    |
| Organisation Name :     |                                                                                                    |
| Block No. : *           | 1                                                                                                    |
| Street Name : *         | ABC STREET                                                                                                    |
| Floor No. :             |                                                                                                    |
| Unit No. :              |                                                                                                    |
| Long Unit No. :         |                                                                                                    |
| Building Name :         |                                                                                                    |
| Postal Code : *         | 209887                                                                                                    |
| Telephone No. : *       | 67892223                                                                                                    |
| Fax No. :               |                                                                                                    |
| Email : *               | HAPPYFILMS@EMAIL.COM                                                                                                    |
|                         | Your registration has been successully approved.<br>Your registered Login ID is 2007111149. Please use this Login ID and login to our system<br>Confirm and Submit Reset |
| 🖹 Done                  | S Local Intranet                                                                                                    |

 After registration, you may select 'Organisation' to proceed with the online submission. Enter your Login ID and select 'Film' as the film type. (Note: Screener Submissions are only meant for bona fide film companies/ film societies.)

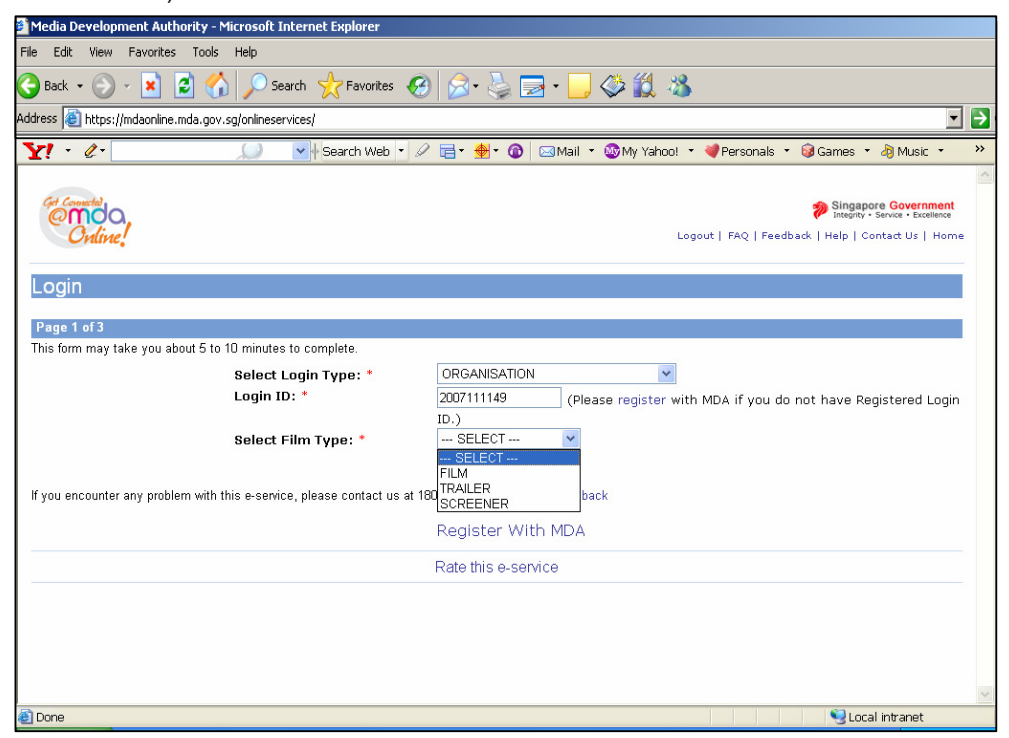

Click on 'Submit'

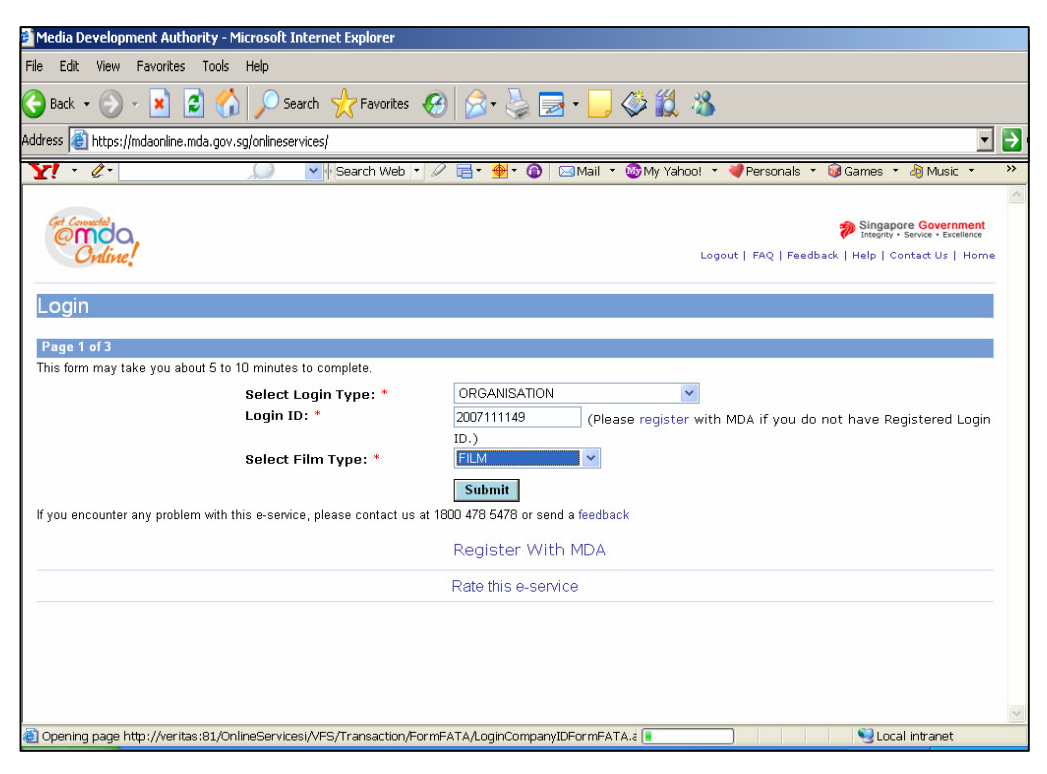

Step 6: Complete the online form.

| 🖻 Media Development Authority - Micr    | osoft Internet Explorer                                                                                        |
|-----------------------------------------|----------------------------------------------------------------------------------------------------|
| File Edit View Favorites Tools H        | elp                                                                                                    |
| 🚱 Back 🔹 🕥 🖌 🗾 🛃 🏠                      | 🔎 Search 🤺 Favorites 🕢 🍰 🤤 - 🧾 🗇 🗱 🦓                                                                           |
| Address 🐻 https://mdaonline.mda.gov.sg/ | onlineservices/                                                                                                |
| VI · //·                                | 🔍 🗸 😽 Search Web 🔹 🖉 🚍 🛛 🏘 🖈 🍙 🖂 Mail 🔹 🚳 My Yahoo! 🔹 👹 Personals 🔹 📾 Games 🔹 🖓 Music 🔹 义                      |
|                                         |                                                                                                    |
| Contine.                                | Singapore Government<br>Integrity - Service - Excellence<br>Logout   FAQ   Feedback   Help   Contact Us   Home |
| Declaration for Submis                  | sion of Master Films ('FA')                                                                                    |
| Page 2 of 3                             |                                                                                                    |
| FILM SUBMISSION Submission Details      |                                                                                                    |
| Organisation ID: *                      | 2007111149                                                                                                    |
| Person NRIC:                            | S0750298B                                                                                                    |
| Person Name :                           |                                                                                                    |
| Contact No.:                            | 67892223                                                                                                    |
| Fax No:                                 |                                                                                                    |
| Email Address:                          |                                                                                                    |
| Import Details                          |                                                                                                    |
| Film Gauge : *                          | 8mm 💌                                                                                                    |
| Import Ref Type : *                     | CUSTOMS No 🔽                                                                                                   |
| Import Ref No :*                        |                                                                                                    |
| Title Details                           |                                                                                                    |
| Language Type: *                        | Chinese 🗸                                                                                                    |
| Title : *                               | ]0                                                                                                    |
| 🛃 Done                                  | Succal intranet                                                                                                |

• Enter name

| Media Development Authority - Micros      | soft Internet Explorer                                                                    |
|-------------------------------------------|-------------------------------------------------------------------------------------------|
| File Edit View Favorites Tools Help       | )                                                                                         |
| 🌏 Back 🔹 🕥 🖌 📓 🐔 🎾                        | 🕽 Search 🧙 Favorites 🚱 🔗 • 🍃 🔂 • 🛄 🗇 🎇 🦓                                                  |
| Address 🙋 https://mdaonline.mda.gov.sg/on | ineservices/                                                                              |
| Y! · & .                                  | 🔪 💌 🖉 Search Web 🔹 🖉 📑 • 搚 • 🔕 🖂 Mail 🔹 🥸 My Yahoo! 🔹 💐 Personals 🔹 🚱 Games 🔹 👌 Music 🔹 👋 |
|                                           | A                                                                                         |
| Declaration for Submissi                  | on of Master Films ('FA')                                                                 |
|                                           |                                                                                           |
| Page 2 of 3                               |                                                                                           |
| FILM SUBMISSION                           |                                                                                           |
| Submission Details                        |                                                                                           |
| Organisation ID: *                        | 2007111149                                                                                |
| Organisation Name: *                      | HAPPY FILMS<br>\$0750200P                                                                 |
| Person Name :                             | RAYMOND TAN                                                                               |
| Contact No.:                              | 67892223                                                                                  |
| Fax No:                                   |                                                                                           |
| Email Address:                            |                                                                                           |
| Import Details                            |                                                                                           |
| Film Gauge : *                            | 8mm 💌                                                                                     |
| Import Ref Type : *                       | CUSTOMS No V                                                                              |
| Import Ref No :*                          |                                                                                           |
| <u>Title Details</u>                      |                                                                                           |
| Language Type: *                          | Chinese 💌                                                                                 |
| Title : *                                 |                                                                                           |
| Romanised Title :                         |                                                                                           |
| Country Code : *                          | ASEAN V.                                                                                  |
| Spools and Certificates                   |                                                                                           |
| No. of Spoole: *                          |                                                                                           |
| e Done                                    | Second Intranet                                                                           |

• Select the film gauge.

| 🖉 MDA Internet - Windows Inter                                                                                                    | net Explorer                                                                         |            |
|----------------------------------------------------------------------------------------------------|--------------------------------------------------------------------------------------|------------|
| The second second seco | nlineservices2I/VFS/Transaction/FormFATA/CreateSubmissionFATA.aspx 🛛 🐓 🗙 Live Search | <b>P</b> - |
| File Edit View Favorites Tools H                                                                                                    | lelp                                                                                 |            |
| 🔶 🕀 🖉 MDA Internet                                                                                                    | 🟠 🔹 🔂 👘 😨 Page 🕶 🎯 1                                                                 | rools ▼ "  |
| Fax No:                                                                                                    | 12345678                                                                             | ^          |
| Import Details                                                                                                    |                                                                                      |            |
| Film Gauge : *                                                                                                    | 8mm 🗸                                                                                |            |
| Import Ref Type : *                                                                                                    | 8mm S No V                                                                           |            |
| Import Ref No :                                                                                                    | 16mm                                                                                 |            |
| Title Details                                                                                                    | 35mm                                                                                 |            |
| Country Code : *                                                                                                    | Others                                                                               |            |
| Country Code : *                                                                                                    |                                                                                      |            |
| Main Language: *                                                                                                    | Mandarin                                                                             |            |
| Title : *                                                                                                    | <u> </u>                                                                             |            |
| Romanised Title :                                                                                                    |                                                                                      |            |
| Running Time:*                                                                                                    |                                                                                      | =          |
| Name of Film<br>Festival/Exhibition*                                                                                                    |                                                                                      |            |
| Screening Date*                                                                                                    | From 🖉 To 🧖                                                                          |            |
| Spools and Certificates                                                                                                    |                                                                                      |            |
| No. of Spools: *                                                                                                    |                                                                                      |            |
| No. of Certs: *                                                                                                    | 1                                                                                    |            |
| Sub Title                                                                                                    |                                                                                      |            |
| Sub Title 1:                                                                                                    | NIL                                                                                  |            |
| Sub Title 2:                                                                                                    | NIL                                                                                  |            |
| Colle Title Co                                                                                                    |                                                                                      | ~          |
| Done                                                                                                    | Succel intranet 🔍 100                                                                | 0% •:      |

• Select 'import' or 'make'. If your film is imported via TradeNet, select 'TradeNet Permit Number' in the Import Reference Type and then enter the TradeNet Permit Number in the 'Import Reference Number'. If your film is hand carried through Customs, select 'Not Applicable'. You are not required to enter the 'Import Reference Type' and 'Import Reference Number'.

| MDA Internet - Microsoft I                | Internet Explorer                                                                 |         |
|-------------------------------------------|-----------------------------------------------------------------------------------|---------|
| File Edit View Eavorites Tools H          |                                                                                   |         |
| Cite Cut Your Good Store C                |                                                                                   |         |
| 🔇 Back 🔹 🕥 🕤 🗾 🛃 🌈                        | 🔎 Search 🤺 Favorites 🕢 🖉 • 嫨 🔟 • 🔜 🔅 😢 • 🎇 🥸                                      |         |
| Address 🗃 http://veritas:81/OnlineService | esi/VFS/Transaction/FormFATA/CreateSubmissionFATA.aspx 🛛 🗹 🔂 Go                   | Links » |
| Y! · @·                                   | 🌶 💽 Search Web 🔹 🖉 🛱 🔹 投 🐨 🐼 Mail 🔹 🎯 My Yahoo! 🔹 💐 Personals 🔹 🎯 Games 🔹 👌 Music | - »     |
|                                           |                                                                                   | ~       |
| Declaration for Submissi                  | ion of Master Films ('FA')                                                        |         |
| Declaration for Submissi                  |                                                                                   |         |
| Page 2 of 3                               |                                                                                   |         |
|                                           |                                                                                   |         |
| FILM SUBMISSION                           |                                                                                   |         |
| Submission Details                        |                                                                                   |         |
| Organisation ID: *                        | 2007111149                                                                        |         |
| Organisation Name: *                      | HAPPY FILMS                                                                       |         |
| Person NRIC:                              | \$0750298B                                                                        |         |
| Person Name :                             | RAYMOND TAN                                                                       |         |
| Contact No.:                              | 67892223                                                                          |         |
| Fax No:                                   |                                                                                   |         |
| Email Address:                            |                                                                                   |         |
| Import Details                            |                                                                                   |         |
| Film Gauge : *                            | 8mm 💌                                                                             |         |
| Import Ref Type : *                       | 8mm                                                                               |         |
| Import Ref No :*                          | 35mm                                                                              |         |
| Title Details                             | 70mm                                                                              |         |
| Language Type: *                          | Uthers<br>Uninese                                                                 |         |
| Title · *                                 | 0                                                                                 |         |
| The : *                                   |                                                                                   |         |
| Romanised Title :                         |                                                                                   |         |
| Country Code : *                          | ASEAN .                                                                           |         |
| Spools and Certificates                   |                                                                                   |         |
| No. of Spoole: *                          |                                                                                   | ~       |
| 🙆 Done                                    | Second intranet                                                                   |         |

| Media Development Authority - Microsoft Internet Explorer |                                                                                         |     |
|-----------------------------------------------------------|-----------------------------------------------------------------------------------------|-----|
| File Edit View Favorites Tools Hel;                       | 3                                                                                       |     |
| 🔇 Back 🔹 🕥 🖌 🗾 💈 🏠 🍃                                      | 🔍 Search 🤺 Favorites 🔣 🔗 - 🍃 🚍 - 🛄 🗇 🎇 🖄                                                |     |
| Address 🔘 https://mdaonline.mda.gov.sg/on                 | lineservices/                                                                           | • • |
| Y! · @·                                                   | 🌶 🗸 🖓 Search Web 🔹 🖉 🔚 🛛 🍓 🕶 🔞 🖂 Mail 🔹 🌚 My Yahoo! 🔹 💐 Personals 🔹 😡 Games 🔹 👌 Music 🔹 | *   |
|                                                           |                                                                                         | ^   |
| Declaration for Submiss                                   | ion of Master Films ('FA')                                                              |     |
|                                                           |                                                                                         |     |
| Page 2 of 3                                               |                                                                                         |     |
|                                                           |                                                                                         |     |
| FILM SUBMISSION                                           |                                                                                         |     |
| Submission Details                                        | 2007111110                                                                              |     |
| Organisation Name: *                                      | HAPPY FILMS                                                                             |     |
| Person NRIC:                                              | \$0750298B                                                                              | E.  |
| Person Name :                                             | RAYMOND TAN                                                                             |     |
| Contact No.:                                              | 67892223                                                                                |     |
| Fax No:                                                   |                                                                                         |     |
| Email Address:                                            |                                                                                         |     |
| Import Details                                            |                                                                                         |     |
| Film Gauge : *                                            | 8mm 💌                                                                                   |     |
| Import Ref Type : *                                       | CUSTOMS No V                                                                            |     |
| Import Ref No :*                                          | CUSTOMS No                                                                              |     |
| Title Details                                             |                                                                                         |     |
| Language Type: *                                          | WDR No                                                                                  |     |
| Title : *                                                 | INOT Applicable                                                                         |     |
| Romanised Title :                                         |                                                                                         |     |
| Country Code : *                                          | ASEAN V.                                                                                |     |
| Spools and Certificates                                   |                                                                                         |     |
| No. of Spoole: *                                          |                                                                                         | ~   |
| Done                                                      | Second Intranet                                                                         |     |

| Media Development Authority - Microsoft Internet Explorer |                                                                                           |  |
|-----------------------------------------------------------|-------------------------------------------------------------------------------------------|--|
| File Edit View Favorites Tools He                         | þ                                                                                         |  |
| 🕞 Back 🔻 💮 🖌 📓 🐔 🍃                                        | 🔎 Search 🤺 Favorites 🔣 😥 + 連 🏹 + 🛄 🗇 🏭 🖄                                                  |  |
| Address 🙋 https://mdaonline.mda.gov.sg/or                 | nlineservices/                                                                            |  |
| Y! · @·                                                   | 🌙 👽 🖌 Search Web 🔻 🖉 🔂 🚽 🏘 🖉 🚳 🖂 Mail 🔹 🌚 My Yahoo! 🔹 💐 Personals 🔹 🞯 Games 🔹 👌 Music 🔹 💙 |  |
|                                                           |                                                                                           |  |
| Cert Connected                                            | Singapore Government<br>Integrity - Service - Excellence                                  |  |
| Ordine!                                                   | Logout   FAQ   Feedback   Help   Contact Us   Home                                        |  |
|                                                           |                                                                                           |  |
| Declaration for Submiss                                   | ion of Master Films ('FA')                                                                |  |
| Page 2 of 3                                               |                                                                                           |  |
|                                                           |                                                                                           |  |
| FILM SUBMISSION                                           |                                                                                           |  |
| Submission Details                                        |                                                                                           |  |
| Organisation ID: *                                        | 2007111149                                                                                |  |
| Person NRIC:                                              | NAPY TELMS<br>S0750298B                                                                   |  |
| Person Name :                                             | RAYMOND TAN                                                                               |  |
| Contact No.:                                              | 67892223                                                                                  |  |
| Fax No:                                                   |                                                                                           |  |
| Email Address:                                            |                                                                                           |  |
| Import Details                                            |                                                                                           |  |
| Film Gauge : *                                            | 35mm 👻                                                                                    |  |
| Import Ref Type : *                                       | TRADENET PERMIT 💌                                                                         |  |
| Import Ref No :*                                          | IF7G02458                                                                                 |  |
| Title Details                                             |                                                                                           |  |
| Language Type: *                                          | Chinese 🗸                                                                                 |  |
| Title : *                                                 |                                                                                           |  |
| 🕘 Done                                                    | Succal intranet                                                                           |  |

• Select Language Type.

| Media Development Authority - Microsoft Internet Explorer   |                                                                                                    |  |
|-------------------------------------------------------------|----------------------------------------------------------------------------------------------------|--|
| File Edit View Favorites Tools Help                         |                                                                                                    |  |
| 🚱 Back 🔹 🕥 🖌 🗾 🙆 🏑                                          | ) Search 🤺 Favorites 🚱 🔗 - 🍃 🖃 - 🛄 🏈 🇱 🖓                                                                  |  |
| Address 🧃 https://mdaonline.mda.gov.sg/onl                  | neservices/ 🗾 🔁                                                                                           |  |
| Y! · @·                                                     | 🛛 🔽 🕴 Search Web 🔹 🖉 🕞 🔹 🏘 🔹 🔞 🖂 Mail 🔹 🚳 My Yahoo! 🔹 💐 Personals 🔹 🎯 Games 🔹 🖓 Music 🔹 ≫                 |  |
| Contine!                                                    | Singapore Covernment<br>Interfor Service - Screence<br>Logout   FAQ   Feedback   Help   Contact Us   Home |  |
| Declaration for Submissi                                    | on of Master Films ('FA')                                                                                 |  |
| Page 2 of 3<br>FILM SUBMISSION<br><u>Submission Details</u> |                                                                                                    |  |
| Organisation ID: *                                          | 2007111149                                                                                                |  |
| Organisation Name: *<br>Person NRIC:                        | HAPPY FILMS<br>S0750298B                                                                                  |  |
| Person Name :                                               | RAYMOND TAN                                                                                               |  |
| Contact No.:                                                | 67892223                                                                                                  |  |
| Fax No:                                                     |                                                                                                    |  |
| Email Address:                                              | Chinese                                                                                                   |  |
| Import Details                                              | Malay                                                                                                    |  |
| Film Gauge : *                                              | Others                                                                                                    |  |
| Import Ref Type : *                                         | Uther Indian Languages<br>Tamil                                                                           |  |
| Import Ref No :*                                            | Japanese                                                                                                  |  |
| <u>Title Details</u>                                        | Korean<br>Other Chinese Languages                                                                         |  |
| Language Type: *                                            | Chinese v.                                                                                                |  |
| Title : *                                                   | 0                                                                                                    |  |
| 🙆 Done                                                      | Succel intranet                                                                                           |  |

• Enter the title. For non English title, please enter the romanised title.

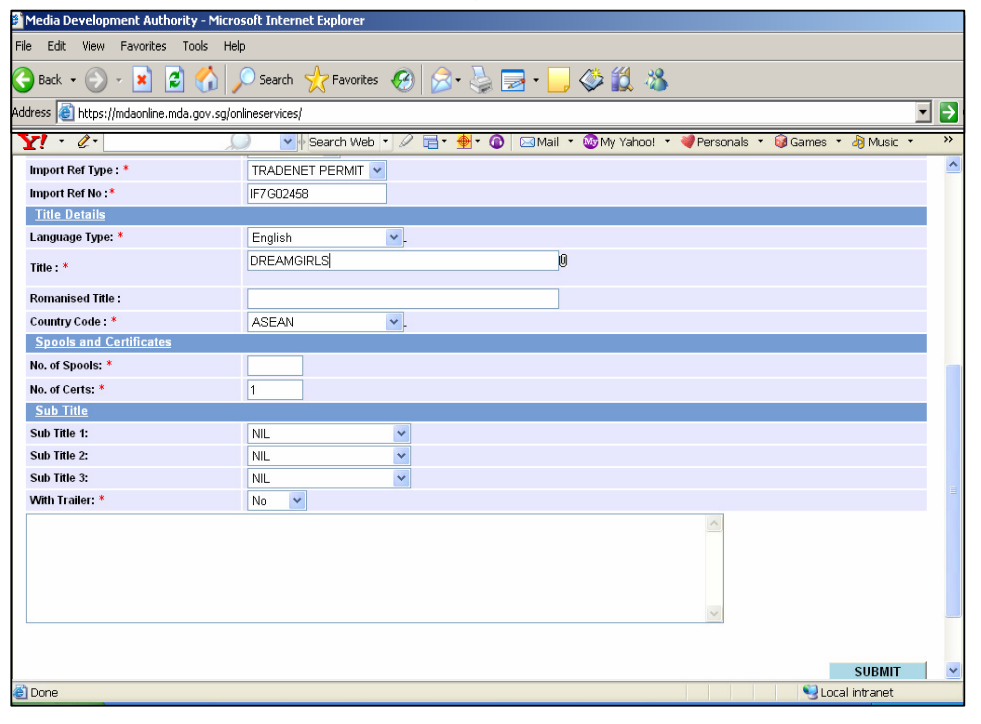

• Select the country code

| Media Development Authority - Microsoft Internet Explorer |                                                                                                    |    |  |  |
|-----------------------------------------------------------|----------------------------------------------------------------------------------------------------|----|--|--|
| File Filt View Eavorities Trock Help                      |                                                                                                    |    |  |  |
|                                                           |                                                                                                    |    |  |  |
| 🔾 🔂 Back 👻 💭 🖌 본 🌍                                        | 🔎 Search 🍸 Favorites   🏵 🐨 🍚 🛃 🔹 🥁 🥨 🛄 🦚                                                                                                    |    |  |  |
| Address 🗃 https://mdaonline.mda.gov.sg/on                 | nlineservices/                                                                                                    | ÷  |  |  |
| Y! · 2·                                                   | 🌙 💽 Search Web 🔻 🖉 🧮 🔹 🏪 🔹 🔞 🖂 Maill 🔹 🎯 My Yahoo! 🔹 💐 Personals 🔹 🞯 Games 🔹 👌 Music 🔹 👌                                                                                                    | •> |  |  |
| Import Ref Type : *                                       |                                                                                                    | ^  |  |  |
| Import Ref No :*                                          | IF7G02458                                                                                                    |    |  |  |
| Title Details                                             |                                                                                                    |    |  |  |
| Language Type: *                                          | English 🔍                                                                                                    |    |  |  |
| Title : *                                                 | DREAMGIRLS                                                                                                    |    |  |  |
|                                                           |                                                                                                    |    |  |  |
| Komanised inte :                                          |                                                                                                    |    |  |  |
| Country code : *<br>Spools and Certificates               |                                                                                                    |    |  |  |
| No of Spools *                                            | 6                                                                                                    |    |  |  |
| No. of Corte: *                                           | 4                                                                                                    |    |  |  |
| Sub Title                                                 |                                                                                                    |    |  |  |
| Sub Title 1:                                              | NI                                                                                                    |    |  |  |
| Sub Title 2:                                              |                                                                                                    |    |  |  |
| Sub Title 3:                                              | NIL                                                                                                    |    |  |  |
| With Trailer: *                                           | No 💌                                                                                                    |    |  |  |
|                                                           |                                                                                                    |    |  |  |
|                                                           |                                                                                                    |    |  |  |
|                                                           |                                                                                                    |    |  |  |
|                                                           |                                                                                                    |    |  |  |
|                                                           | v                                                                                                    |    |  |  |
|                                                           |                                                                                                    |    |  |  |
|                                                           | SUBMIT                                                                                                    | ~  |  |  |
| 🙆 Done                                                    | Succession State State S | -  |  |  |

| 🖉 MDA Internet - Windows Internet Explorer                                                                         |                                                                                                    |     |  |  |  |
|----------------------------------------------------------------------------------------------------|----------------------------------------------------------------------------------------------------|-----|--|--|--|
| 🚱 🕞 👻 http://10.205.3.13/onlineservices2I/VFS/Transaction/FormFATA/CreateSubmissionFATA.aspx 💌 🐓 🗶 Live Search 🔎 🗸 |                                                                                                    |     |  |  |  |
| File Edit View Favorites Tools Help                                                                                |                                                                                                    |     |  |  |  |
| 🔶 🕀 MDA Internet                                                                                                   | and a second and a second and a | , » |  |  |  |
| Fax No:                                                                                                    | 12345678                                                                                                    | ^   |  |  |  |
| Import Details                                                                                                    |                                                                                                    |     |  |  |  |
| Film Gauge : *                                                                                                    | 8mm 🗸                                                                                                    |     |  |  |  |
| Import Ref Type : *                                                                                                | 8mm SNo 🗸                                                                                                    |     |  |  |  |
| Import Ref No :                                                                                                    | 16mm                                                                                                    |     |  |  |  |
| Title Details                                                                                                    | 70mm                                                                                                    |     |  |  |  |
| Country Code : *                                                                                                   | Others 🗸                                                                                                    |     |  |  |  |
| Main Language: *                                                                                                   | Mandarin                                                                                                    |     |  |  |  |
| Title : *                                                                                                    | <u></u>                                                                                                    |     |  |  |  |
| Romanised Title :                                                                                                  |                                                                                                    |     |  |  |  |
| Running Time:*                                                                                                    |                                                                                                    | Ξ.  |  |  |  |
| Name of Film<br>Festival/Exhibition*                                                                               |                                                                                                    |     |  |  |  |
| Screening Date*                                                                                                    | From 🖉 To 🧖                                                                                                    |     |  |  |  |
| Spools and Certificates                                                                                            |                                                                                                    |     |  |  |  |
| No. of Spools: *                                                                                                   |                                                                                                    |     |  |  |  |
| No. of Certs: *                                                                                                    | 1                                                                                                    |     |  |  |  |
| Sub Title                                                                                                    |                                                                                                    |     |  |  |  |
| Sub Title 1:                                                                                                    | NIL                                                                                                    |     |  |  |  |
| Sub Title 2:                                                                                                    | NIL                                                                                                    |     |  |  |  |
| C.L. TAL. D.                                                                                                    |                                                                                                    | ~   |  |  |  |
| Done                                                                                                    | Succel intranet 🔍 100% 🔹                                                                                                    |     |  |  |  |

• Enter the Name of Festival / Exhibition and Screening Date

• Enter the number of spools. The number of film certificates would be 1 for submission of master film, trailer or screener.

| Media Development Authority - Microsoft Internet Explorer |                                                                                       |     |  |  |  |  |
|-----------------------------------------------------------|---------------------------------------------------------------------------------------|-----|--|--|--|--|
| File Edit View Favorites Tools Help                       |                                                                                       |     |  |  |  |  |
| 🈋 Back 🔹 🕥 🗸 📓 🐔 🔎 Search 🤺 Favorites 🤣 🍰 😓 🐂 🛄 🗇 🏭 🦓     |                                                                                       |     |  |  |  |  |
| Address 🙆 https://mdaonline.mda.gov.sg/onli               | eservices/                                                                            | • > |  |  |  |  |
| Y! · &·                                                   | 💽 🛉 Search Web 🔹 🖉 🚍 🛚 🎂 🔹 🕼 🖂 Mail 🔹 🕲 My Yahoo! 🔹 💜 Personals 🔹 🎯 Games 🔹 👌 Music 🔹 | »   |  |  |  |  |
| Import Ref Type : *                                       |                                                                                       | ^   |  |  |  |  |
| Import Ref No :*                                          | IF7 G02458                                                                            |     |  |  |  |  |
| <u>Title Details</u>                                      |                                                                                       |     |  |  |  |  |
| Language Type: *                                          | English 🔽                                                                             |     |  |  |  |  |
| Title : *                                                 | DREAMGIRLS 0                                                                          |     |  |  |  |  |
| Demoniaed Title -                                         |                                                                                       |     |  |  |  |  |
|                                                           | 4054N                                                                                 |     |  |  |  |  |
| Spools and Certificates                                   | ASEAN .                                                                               |     |  |  |  |  |
| No of Spools: *                                           | CHINA                                                                                 |     |  |  |  |  |
| No of Certe: *                                            | HUNGKUNG<br>INDIA                                                                     |     |  |  |  |  |
| Sub Title                                                 | JAPAN                                                                                 |     |  |  |  |  |
| Sub Title 1:                                              | IAIWAN<br>UNITED KINGDOM                                                              |     |  |  |  |  |
| Sub Title 2:                                              |                                                                                       |     |  |  |  |  |
| Sub Title 3:                                              | NIL V                                                                                 |     |  |  |  |  |
| With Trailer: *                                           | No 🗸                                                                                  |     |  |  |  |  |
|                                                           | ^                                                                                     |     |  |  |  |  |
|                                                           |                                                                                       |     |  |  |  |  |
|                                                           |                                                                                       |     |  |  |  |  |
|                                                           |                                                                                       |     |  |  |  |  |
|                                                           | ~                                                                                     |     |  |  |  |  |
|                                                           |                                                                                       |     |  |  |  |  |
|                                                           | SURMIT                                                                                |     |  |  |  |  |
| e Done                                                    | Sobwit<br>Q Local intranet                                                            |     |  |  |  |  |
|                                                           |                                                                                       |     |  |  |  |  |

• If there is sub title, select the sub title language. If there is no sub title, select 'Nil'.

| Media Development Authority - Microsoft Internet Explorer |                                                                                           |  |  |  |  |  |
|-----------------------------------------------------------|-------------------------------------------------------------------------------------------|--|--|--|--|--|
| File Edit View Favorites Tools Help                       | p                                                                                         |  |  |  |  |  |
| 🚱 Back 🝷 🕥 🖌 🚺 🚺 🏑                                        | 😋 Back 🔹 🕥 🖌 📓 🐔 🔎 Search 🤺 Favorites 🛛 😥 - 🍃 🔂 + 🛄 🔅 🍇 🕌                                 |  |  |  |  |  |
| Address 🙋 https://mdaonline.mda.gov.sg/on                 | nineservices/                                                                             |  |  |  |  |  |
| Y! · @-                                                   | 🌶 🔹 🚽 Search Web 🔹 🖉 📑 🛛 🌺 🛛 🔕 🖂 Mail 🔹 🎯 My Yahoo! 🔹 💐 Personals 🔹 🎯 Games 🔹 👌 Music 🔹 🛸 |  |  |  |  |  |
| Import Ref Type : *                                       |                                                                                           |  |  |  |  |  |
| Import Ref No :*                                          | IF7G02458                                                                                 |  |  |  |  |  |
| <u>Title Details</u>                                      |                                                                                           |  |  |  |  |  |
| Language Type: *                                          | English 💌                                                                                 |  |  |  |  |  |
| Title : *                                                 | DREAMGIRLS                                                                                |  |  |  |  |  |
| Romanised Title :                                         |                                                                                           |  |  |  |  |  |
| Country Code : *                                          | UNITED STATES                                                                             |  |  |  |  |  |
| Spools and Certificates                                   |                                                                                           |  |  |  |  |  |
| No. of Spools: *                                          | 5                                                                                         |  |  |  |  |  |
| No. of Certs: *                                           | 1                                                                                         |  |  |  |  |  |
| Sub Title                                                 |                                                                                           |  |  |  |  |  |
| Sub Title 1:                                              | NIL                                                                                       |  |  |  |  |  |
| Sub Title 2:                                              |                                                                                           |  |  |  |  |  |
| Sub Title 3:                                              | MALAY                                                                                     |  |  |  |  |  |
| With Trailer: *                                           | JAPANESE                                                                                  |  |  |  |  |  |
|                                                           | TAMIL<br>OTHER INDIAN LANGUAGES<br>NIL<br>OTHERS                                          |  |  |  |  |  |
|                                                           | SUBMIT                                                                                    |  |  |  |  |  |
| 🖲 Done                                                    | Succal intranet                                                                           |  |  |  |  |  |

• Indicate if the title comes with a trailer or not. Click on 'Submit'.

| Media Development Authority - Microsoft Internet Explorer |                                                                                         |  |  |  |
|-----------------------------------------------------------|-----------------------------------------------------------------------------------------|--|--|--|
| File Fill View Eavorities Trock Help                      |                                                                                         |  |  |  |
|                                                           |                                                                                         |  |  |  |
| 🕞 Back 👻 💬 👻 📓 🏹 🌽                                        | 💛 Search 🏋 Favorites   🍪 🔛 👻 🛄 🦃 🏭 🦓                                                    |  |  |  |
| Address 🧃 https://mdaonline.mda.gov.sg/on                 | lineservices/                                                                           |  |  |  |
| Y! · l·                                                   | 🌶 🗸 Search Web 🔻 🖉 📑 🛛 🏺 🗸 🕼 🖂 Mail 🔹 🎯 My Yahoo! 🔹 💜 Personals 🔹 🤪 Games 🔹 🎝 Music 🔹 👋 |  |  |  |
| Import Ref Type : *                                       |                                                                                         |  |  |  |
| Import Ref No :*                                          | IF7G02458                                                                               |  |  |  |
| Title Details                                             |                                                                                         |  |  |  |
| Language Type: *                                          | English 🔽.                                                                              |  |  |  |
| Title : *                                                 | DREAMGIRLS                                                                              |  |  |  |
| Provide a di Tible a                                      |                                                                                         |  |  |  |
| Romanised Inte :                                          |                                                                                         |  |  |  |
| Country Code : *<br>Spools and Certificates               |                                                                                         |  |  |  |
| No. of Spools: *                                          | 5                                                                                       |  |  |  |
| No. of Certs: *                                           | 1                                                                                       |  |  |  |
| Sub Title                                                 |                                                                                         |  |  |  |
| Sub Title 1:                                              | CHINESE                                                                                 |  |  |  |
| Sub Title 2:                                              | NL                                                                                      |  |  |  |
| Sub Title 3:                                              | NIL                                                                                     |  |  |  |
| With Trailer: *                                           | No                                                                                      |  |  |  |
|                                                           |                                                                                         |  |  |  |
|                                                           |                                                                                         |  |  |  |
|                                                           |                                                                                         |  |  |  |
|                                                           |                                                                                         |  |  |  |
|                                                           | <u> </u>                                                                                |  |  |  |
|                                                           |                                                                                         |  |  |  |
|                                                           | SUBMIT                                                                                  |  |  |  |
| 🛃 Done                                                    | Succel intranet                                                                         |  |  |  |

• Click on 'Print' to print out the PDF document. Please bring along this printout when submitting your film for classification & certification within the next working day after the online submission.

| Media Development Authority - Microsoft Internet Explorer |                               |                            |                                                                                                    |  |  |  |
|-----------------------------------------------------------|-------------------------------|----------------------------|----------------------------------------------------------------------------------------------------|--|--|--|
| File Edit View Favorites Tools Help                       |                               |                            |                                                                                                    |  |  |  |
| 🌍 Back 🕶 🕥 🛩 📓 🐔 🔎 Search 🤺 Favorites 🤣 😥 • 🍃 🗁 🚛 🗇 🏭 🦓   |                               |                            |                                                                                                    |  |  |  |
| Address 🗃 https://mdaonlin                                | ne.mda.gov.sg/onlineservices/ |                            | • >                                                                                                    |  |  |  |
| VI · 0                                                    | Search Web 🔹 🖉                | 🕞 • 🚸 • 🔞 🖂 Mail • 💩 My Ya | ahoo! 🔹 👹 Personals 🔹 🚳 Games 🔹 🖓 Music 🔹 🚿                                                                    |  |  |  |
|                                                           |                               |                            |                                                                                                    |  |  |  |
| Ordine!                                                   |                               |                            | Singapore Government<br>Integrity - Service - Excellence<br>Logout   FAQ   Feedback   Help   Contact Us   Home |  |  |  |
|                                                           |                               |                            |                                                                                                    |  |  |  |
| Film Submissic                                            | on Receipt                    |                            |                                                                                                    |  |  |  |
|                                                           |                               |                            |                                                                                                    |  |  |  |
| Page 3 of 3                                               |                               |                            |                                                                                                    |  |  |  |
|                                                           |                               |                            |                                                                                                    |  |  |  |
| In-Receipt No.                                            | FA/0707/000280A               | No. of Certificates        | 1                                                                                                    |  |  |  |
| Title                                                     | dreamgirls                    | No. of Certificates        |                                                                                                    |  |  |  |
|                                                           |                               | Print                      |                                                                                                    |  |  |  |
|                                                           |                               | Rate this e-service        |                                                                                                    |  |  |  |
| 13                                                        |                               |                            |                                                                                                    |  |  |  |
|                                                           |                               |                            |                                                                                                    |  |  |  |
|                                                           |                               |                            |                                                                                                    |  |  |  |
|                                                           |                               |                            |                                                                                                    |  |  |  |
|                                                           |                               |                            |                                                                                                    |  |  |  |
|                                                           |                               |                            |                                                                                                    |  |  |  |
|                                                           |                               |                            |                                                                                                    |  |  |  |
|                                                           |                               |                            |                                                                                                    |  |  |  |
|                                                           |                               |                            | ~                                                                                                    |  |  |  |
| 🛃 Done                                                    |                               |                            | Scal intranet                                                                                                  |  |  |  |

• Click on 'Print' on the top navigation bar.

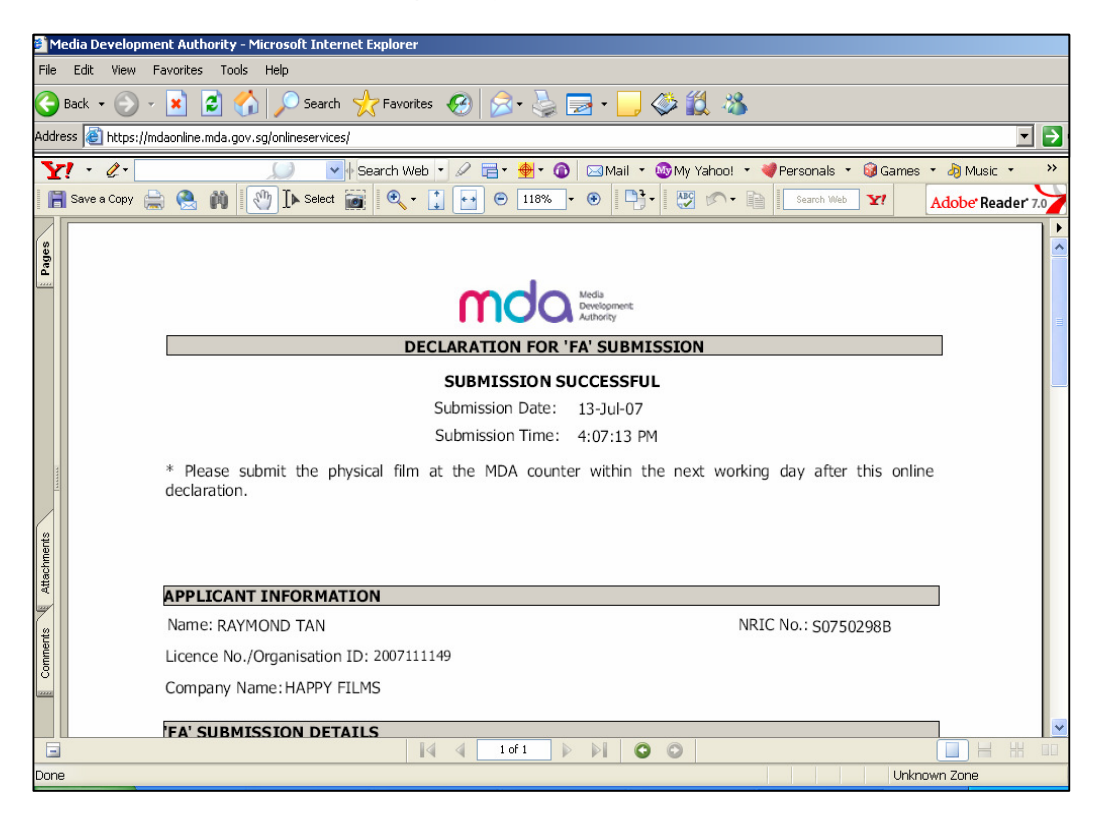